## **Pago Electrónico**

#### ¿Sabes cómo solicitar tu cambio a pago electrónico?

Estos son los pasos a seguir:

1.- Ingresa a Mi SEJ utilizando tu correo electrónico institucional y haz clic en la tarjeta de "Mi Muro".

| 🖲 🔍 💽 Mi SEJ | × +                                         | •                            | _              | <b>`</b>    |  |
|--------------|---------------------------------------------|------------------------------|----------------|-------------|--|
| < → C û â mi | .sej.jalisco.gob.mx/panel                   |                              |                | ó 🖈 🖈 🖬 🚱 🗄 |  |
|              | Educación                                   | Panel Preguntas free         | cuentes David  | •           |  |
|              | Inicio                                      |                              |                |             |  |
|              | Bienvenido: David                           |                              |                |             |  |
|              |                                             | Aplicaciones Recrea 🏛        |                |             |  |
|              | Trámite de solicitud<br>de pago electrónico | Plataforma de<br>Diagnóstico | MiMuro         |             |  |
|              | Acceder                                     | Acceder                      | Acceder        |             |  |
|              | Mi Muro DEV                                 | Eventos                      | Moodle SEJ     |             |  |
|              | Acceder                                     | Acceder                      | Acceder        |             |  |
|              | Directorio SE                               | Recrea Web                   | Recrea Digital |             |  |
|              | _                                           |                              |                | _           |  |
|              |                                             |                              |                |             |  |

2.- Entra al apartado "Mis trámites" y busca "Solicitud de cambio a pago electrónico". Revisa la información del trámite haciendo clic sobre su nombre.

| ← → C û ê mimuro.ja  | allsco.gob.mx/app/procedures                                                               |                                | ó 🖈 🖈 🖬 🚳                                                                                                    |
|----------------------|--------------------------------------------------------------------------------------------|--------------------------------|----------------------------------------------------------------------------------------------------|
| Mi Muro              | Mis trámites                                                                               |                                | 🛕   David 🕘 🗸                                                                                                    |
| 1 Mi red social      |                                                                                            |                                | Terimitan min humandan                                                                                           |
| > 😩 Mi expediente    | Q Solicitud de cambio a pago electrónico                                                   |                                | 1- Credencialización                                                                                             |
| 👻 📴 Mis trâmites     | E-Baland de sumble e source als statistics and a fail at a statist                         |                                | 2 - Formato Único de Personal, sostenimiento                                                                     |
| Mis solicitudes      | Este trámite permite a los trabajadores del sostenimiento estatal, cambiar el pago de su   | i nómina vía cheque a depósito | 3 Constancia de percepciones y deducciones                                                                       |
| Sala de seguimiento  | bancarie.                                                                                  |                                | (Sostenimiento Estatal y Federal únicamente DRSE 400)<br>4 Solicitud de cambio a pago electrónico, sostenimiento |
| A Mis notificaciones | Solicitud de cambio a pago electrónico, sostenimiento federalizado                         |                                | estatal<br>5 - Reclamas de nano (Sastenimiento Estatal)                                                          |
|                      | Este trámite permite a los trabajadores del sostenimiento federalizado, recibir el pago de | e nómina vía depósito bancario | os rectanos de pago (obreniniento Estatua)                                                                       |
| a to                 | 1-2 de 2 < 1 > 1 Ir                                                                        |                                | Trámites más frecuentes                                                                                          |
| 800                  |                                                                                            |                                | 1 Aclaración de pago nómina federalizada                                                                         |
| JALISCO              |                                                                                            |                                | 2 Gredencialización<br>3 Aclaración de pago de nómina estatal                                                    |
| Aviso de privacidad  |                                                                                            |                                | 4 Constancia de percepciones y deducciones<br>(Sostenimiento Estatel y Enderel únicamente DRSE 400)              |
|                      |                                                                                            |                                | 5 Requisición de Personal Registrado en Bolsa de                                                                 |
| 🛛 ¿Necesitas ayuda?  |                                                                                            |                                | Trabajo para Propuesta en Vacancia Liberada.                                                                     |
|                      |                                                                                            |                                |                                                                                                    |
|                      |                                                                                            |                                |                                                                                                    |
|                      |                                                                                            |                                |                                                                                                    |
|                      |                                                                                            |                                |                                                                                                    |
|                      |                                                                                            |                                |                                                                                                    |
|                      |                                                                                            |                                |                                                                                                    |
|                      |                                                                                            |                                |                                                                                                    |

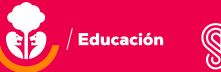

AL ESTILO Jalisco 3.- Presiona el botón "Iniciar trámite" y selecciona tu subsistema (Federal o Estatal) en la pantalla siguiente.

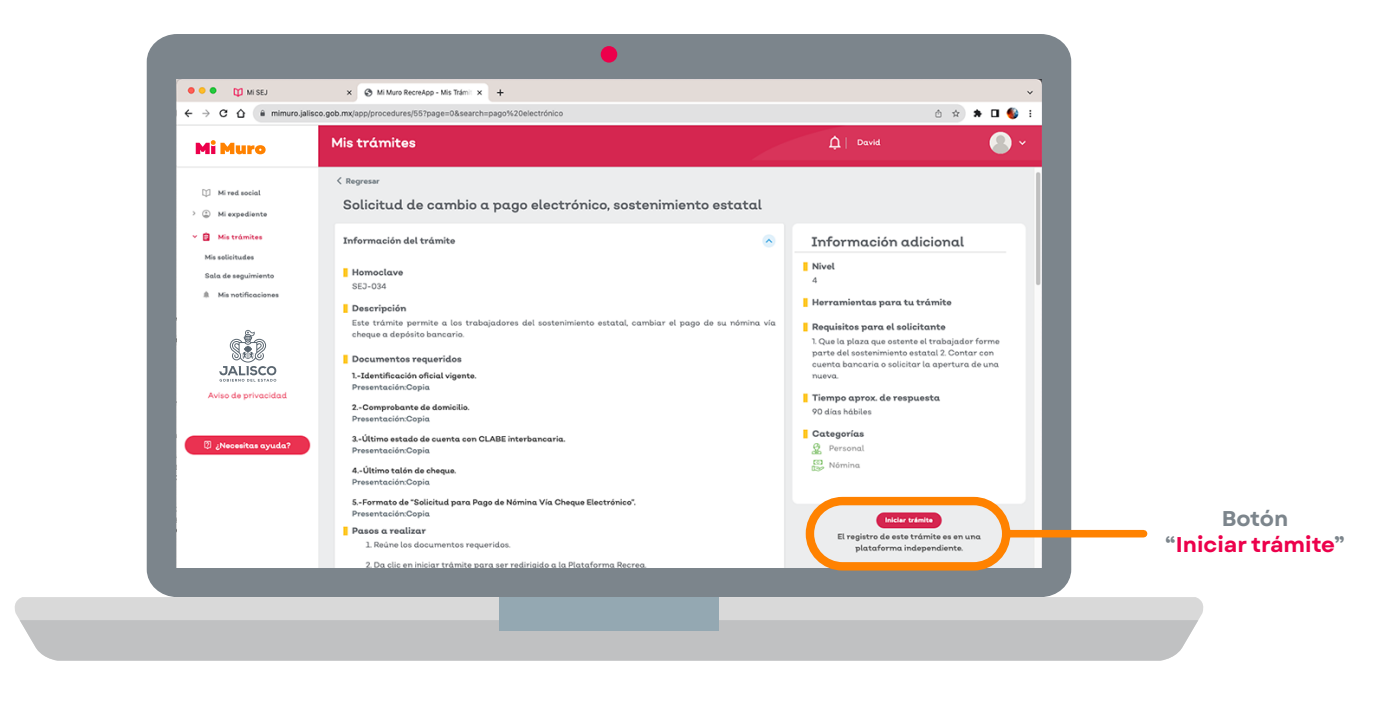

4.- Rellena tu solicitud con la información solicitada y haz clic en "Guardar".

| Información de                                                                  | contacto                                                        |                                                             |               |  |
|---------------------------------------------------------------------------------|-----------------------------------------------------------------|-------------------------------------------------------------|---------------|--|
| Teléfono de oficina                                                             | Extensión                                                       | Teléfono celular *                                          | Teléfono filo |  |
| Teléfono de oficina                                                             | Extención                                                       | Teléfono celular                                            | Teléfono      |  |
| 0 to 10                                                                         |                                                                 |                                                             |               |  |
| 0 Ayuda                                                                         |                                                                 |                                                             |               |  |
|                                                                                 |                                                                 |                                                             |               |  |
| Información do                                                                  | cuenta bancaria                                                 |                                                             |               |  |
| mormación de                                                                    |                                                                 | <b>6</b> -111-                                              |               |  |
| No tramitar una nueva cuenta con Santander                                      |                                                                 | DATDIA Au da la Datria                                      | Zapopan       |  |
| Estos son los bancos disponibles para pago electronico, el titular de la cuenta |                                                                 | PATRIA, Av. de la Patria                                    | zapopan       |  |
| bancaria deberá ser el servidor po                                              | úblico que solicita el cambio de forma de pago                  |                                                             |               |  |
|                                                                                 | Acento términos y condicione                                    | es así como el aviso de privad                              | idad 🔴        |  |
|                                                                                 | Acepto que mis datos person                                     | ales sean proporcionados a l                                | 3             |  |
|                                                                                 | S.A., Institución de Banca Mú                                   | Itiple, Grupo Financiero Sant                               | ander         |  |
|                                                                                 | con fines exclusivos para la as<br>para el pago de nómina de la | pertura de una cuenta banca<br>Secretaría de Educación Jali | ria<br>sco    |  |
|                                                                                 |                                                                 |                                                             | Guardar       |  |
|                                                                                 |                                                                 |                                                             |               |  |
|                                                                                 |                                                                 |                                                             |               |  |

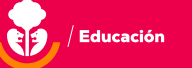

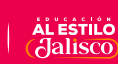

5.- Haz clic en "Generar formato" para imprimir la hoja y firmar con tinta azul. Después escanea y sube el archivo para iniciar tu solicitud.

|                                                   |                  |                                            | Cargando datos   |
|---------------------------------------------------|------------------|--------------------------------------------|------------------|
|                                                   | 2                |                                            | Generar Formato  |
| Documentación                                     |                  |                                            |                  |
| Extensiones permitidas ( pdf , png, jpg, jpeg), E | El tamaño máximo | e 3 Mb<br>Copia del último Talón de pago * |                  |
| Seleccionar Archivo                               | Seleccionar      | Seleccionar Archivo                        | Seleccionar      |
| (Firmar con tinta azul)                           |                  |                                            |                  |
| Copia de INE *                                    |                  | Comprobante de domicilio *                 |                  |
| Seleccionar Archivo                               | Seleccionar      | Seleccionar Archivo                        | Seleccionar      |
| (Ambos lados)                                     |                  | (No mayor a tres meses)                    |                  |
| Comprobante de cuenta bancaria *                  |                  | $\bigcirc$                                 |                  |
| Seleccionar Archivo                               | Seleccionar      |                                            |                  |
|                                                   |                  |                                            | CurrenterAuching |
|                                                   |                  |                                            | Guardar Archivos |

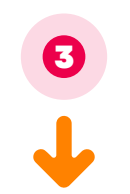

| Confirmación de solicitud                                                                        |                                  |   | ¢ | ß |
|--------------------------------------------------------------------------------------------------|----------------------------------|---|---|---|
| Notificaciones Pago Electrónico <noreplay@jaliscoedu.mx><br/>para mí ▼</noreplay@jaliscoedu.mx>  | mié, 11 oct, 11:40 (hace 8 días) | ☆ | ¢ | : |
| Confirmación de solicitud en proceso, favor de estar al pendiente dentro de su trámite iniciado. |                                  |   |   |   |
| ·1                                                                                               |                                  |   |   |   |
| [Mensaje recortado] Ver todo el mensaje                                                          |                                  |   |   |   |

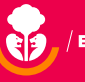

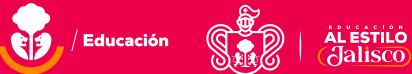

6.- Tu solicitud será enviada a validación y tardará entre 5 a 7 días hábiles para ser validada por el gestor. Puedes revisar su progreso dentro del menú "Seguimiento" en la parte superior derecha.

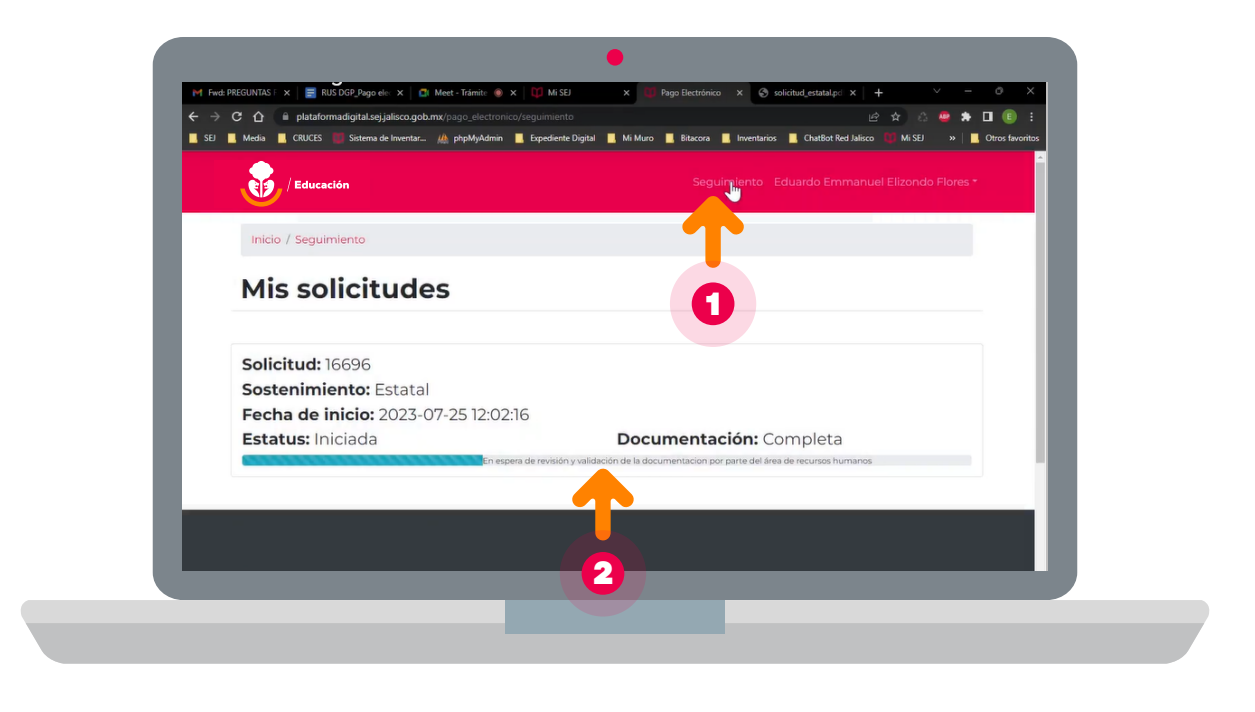

7.- Si tu solicitud ha sido rechazada, aparecerá el motivo del rechazo dentro del menú "Seguimiento" en la parte superior derecha y se habilitará la opción para editar tu información a través del botón "Editar solicitud"

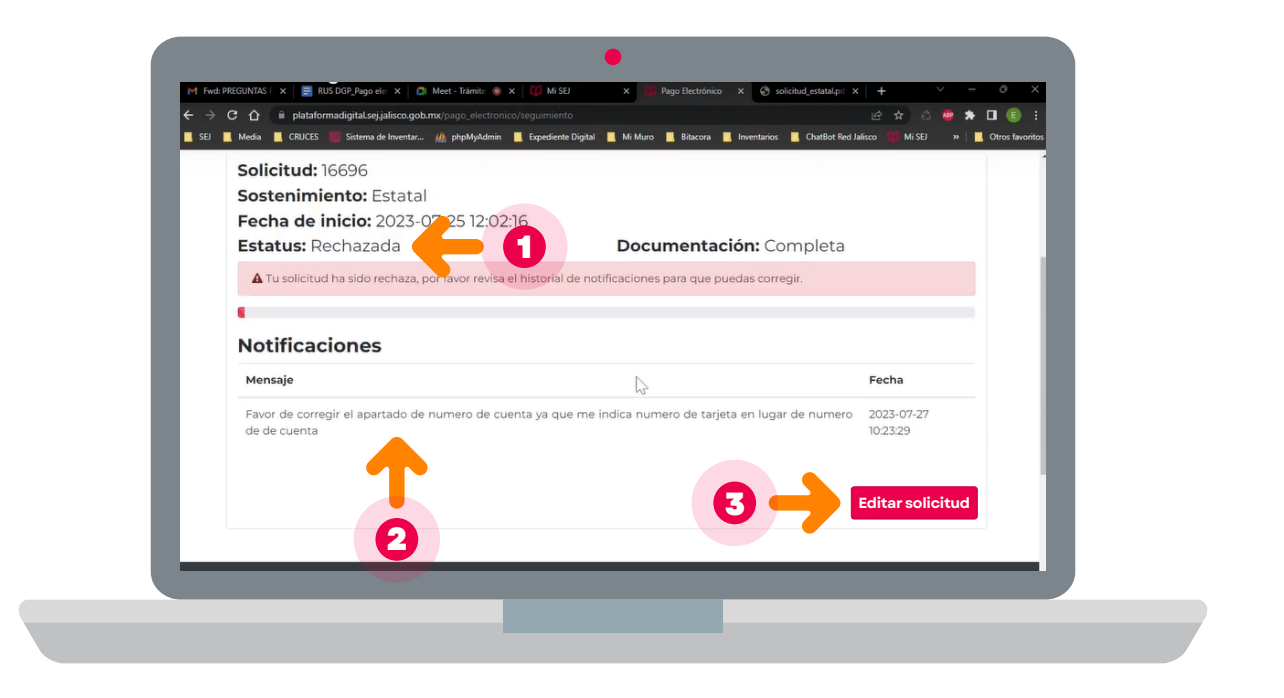

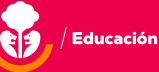

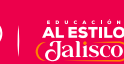

| Tu solicitud de pago electrónico fue rechazada                                                                                                    | ₽ | Ø |  |  |  |
|----------------------------------------------------------------------------------------------------|---|---|--|--|--|
| Notificaciones Pago Electrónico <noreplay@jaliscoedu.mx> mar, 17 oct, 12:45 (hace 2 dias) ☆ para mí マ</noreplay@jaliscoedu.mx>                                                                                                    | ¢ | : |  |  |  |
| Buen día, estimado compañer@:                                                                                                    |   |   |  |  |  |
| Por medio de la presente reciba un cordial saludo y a su vez se le informa que su trámite ha sido rechazado, para poder concluir<br>con éxito el trámite de pago electrónico favor de atender las correcciones solicitadas por el administrador. Para cualquier<br>aclaración al respecto quedamos a sus órdenes en el correo <u>beatriz beltran@jalisco.gob.mx</u> , o en los teléfonos 3330307500 ext<br>53942 o en la línea de atención Mi Muro 3330307505 Opción 4 subopción 2, donde lo apoyaremos con sus dudas.<br>No contestar este correo |   |   |  |  |  |

8.- Dentro del formulario para "Editar solicitud" podrás modificar todos los campos de tu solicitud, para volver a generar el formato y subir nuevamente los archivos necesarios. Recuerda hacer clic en el botón "Guardar archivos" antes de hacer clic en "Enviar solicitud".

| Pago Electrónico     | × +                                                                    |                      |                                  |               |
|----------------------|------------------------------------------------------------------------|----------------------|----------------------------------|---------------|
| ← → C ③ 127.0.0.1:80 | 00/editar_solicitud_estatal?id_solicitud=16                            |                      |                                  | Q B           |
|                      |                                                                        |                      |                                  |               |
|                      | Información de cuenta banca                                            | aria                 |                                  |               |
|                      | Cuentas con una cuenta bancaria *                                      |                      |                                  |               |
|                      |                                                                        |                      |                                  |               |
|                      | Si<br>Estas con los hanses disconibles para pago electronico el titulo |                      |                                  |               |
|                      | bancaria deberá ser el servidor público que solicita el cambio de      | e forma de pago      |                                  |               |
|                      | Banco *                                                                |                      | Sucursal *                       |               |
|                      | Banorte (Emisora 17714)                                                | ~                    | rio nilo                         |               |
|                      | Número de cuenta *                                                     |                      | Clave interbancaria *            |               |
|                      | 4152313463719898                                                       |                      | 415231346371989812               |               |
|                      |                                                                        |                      | Ge                               | nerar Formato |
|                      |                                                                        |                      |                                  |               |
|                      | Documentación                                                          |                      |                                  |               |
|                      | Estensiones permitidas ( adf. pag. ing. ing. ing.) El tamaño másim     | o por archivo os dos | 7 Mb                             |               |
|                      | Extensiones permitidas ( por , pirg, jpg, jpg), Er amano maximi        | o por archivo es de  | 3 MD                             |               |
|                      | Formato firmado *                                                      |                      | Copia del último Talón de pago * |               |
|                      | Seleccionar Archivo                                                    | Seleccionar          | Seleccionar Archivo              | Seleccionar   |
|                      | (Firmar con tinta azul)                                                |                      |                                  |               |
|                      | Copia de INE *                                                         |                      | Comprobante de domicilio *       |               |
|                      | Seleccionar Archivo                                                    | Seleccionar          | Seleccionar Archivo              | Seleccionar   |
|                      | (Ambos lados)                                                          |                      | (No mayor a tres meses)          |               |

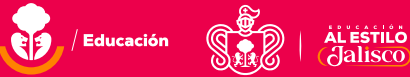

| 1 Pago Electrónico    | × +                                                                            |                     |                                  |                    | ~         | — | Ó | ×   |
|-----------------------|--------------------------------------------------------------------------------|---------------------|----------------------------------|--------------------|-----------|---|---|-----|
| ← → C ③ 127.0.0.1:800 | 0/editar_solicitud_estatal?id_solicitud=16                                     |                     |                                  | Q 🖻                | \$<br>0 🛷 | * |   | 💽 i |
|                       | Documentación<br>Extensiones permitidas (pdf, png. jpg. jpg.), El tamaño máxin | mo por archivo es d | e 3 Mb                           |                    |           |   |   |     |
|                       | Formato firmado *                                                              |                     | Copia del último Talón de pago * |                    |           |   |   |     |
|                       | Seleccionar Archivo                                                            | Seleccionar         | Seleccionar Archivo              | Seleccionar        |           |   |   |     |
|                       | (Firmar con tinta azul)                                                        |                     |                                  |                    |           |   |   |     |
|                       | Copia de INE *                                                                 |                     | Comprobante de domicilio *       |                    |           |   |   |     |
|                       | Seleccionar Archivo                                                            | Seleccionar         | Seleccionar Archivo              | Seleccionar        |           |   |   |     |
|                       | (Ambos lados)                                                                  |                     | (No mayor a tres meses)          |                    |           |   |   |     |
|                       | Comprobante de cuenta bancaria * Aviso: Solo<br>carátula del estado de cuenta  | anexar              |                                  |                    |           |   |   |     |
|                       | Seleccionar Archivo                                                            | Seleccionar         |                                  |                    |           |   |   |     |
|                       |                                                                                |                     | Gu                               | ardar Archivos     |           |   |   |     |
|                       |                                                                                |                     |                                  | Facility Callebrad |           |   |   |     |
|                       |                                                                                |                     |                                  | Enviar Solicitud   |           |   |   |     |
|                       |                                                                                |                     |                                  |                    |           |   |   |     |
|                       |                                                                                |                     |                                  |                    |           |   |   |     |
|                       |                                                                                |                     |                                  |                    |           |   |   |     |
|                       |                                                                                | \Upsilon Educaci    |                                  |                    |           |   |   |     |

9.- Una vez que tu información sea validada se enviará tu solicitud al banco seleccionado para aprobar tu solicitud, donde tardará entre 5 a 7 días hábiles.

|   | Tú solicitud de pago electrónico se encuentra en validación                                                                    |  |   |   |  |  |
|---|----------------------------------------------------------------------------------------------------|--|---|---|--|--|
| • | Notificaciones Pago Electrónico <noreplay@jaliscoedu.mx> mar, 17 oct, 12:59 (hace 2 días) ☆ para mí ◄</noreplay@jaliscoedu.mx> |  | ¢ | : |  |  |
|   | Estimado usuario, tu trámite se encuentra en espera de validación por el banco.                                                |  |   |   |  |  |
|   | Esta validación puede tardar de 5 a 7 días hábiles                                                                             |  |   |   |  |  |
|   | No contestar este correo                                                                                                    |  |   |   |  |  |
|   |                                                                                                    |  |   |   |  |  |

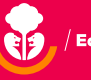

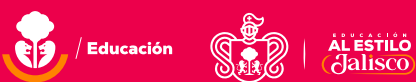

10.- Continúa revisando el progreso en el apartado "Seguimiento" ya que si la solicitud no fue aprobada, aquí aparecerán los motivos de rechazo y el botón para editar tu solicitud. Si la solicitud ha sido aprobada por el banco, dentro de esta pantalla podrás observar el cambio del estado de tu trámite.

| Solicitud: 16696<br>Sostenimiento: Estatal                             |                                                    |                        |
|------------------------------------------------------------------------|----------------------------------------------------|------------------------|
| Fecha de inicio: 2023-07-25 12:02:16<br>Estatus: Rechazada             | Documentación: Completa                            |                        |
| Tu solicitud ha sido rechaza, por avor revisa el histori               | al de notificaciones para que puedas corregir.     |                        |
| Notificaciones                                                         |                                                    |                        |
| Mensaje                                                                |                                                    | Fecha                  |
| el banco nos indica que su cuenta no es viable para depo               | osito de nomina                                    | 2023-07-27<br>10:41:39 |
| Favor de corregir el apartado de numero de cuenta ya o<br>de de cuenta | que me indica numero de tarjeta en lugar de numero | 2023-07-27<br>10:23:29 |
|                                                                        |                                                    | Editar solicitud       |
| <b></b>                                                                |                                                    | Editar solicitud       |

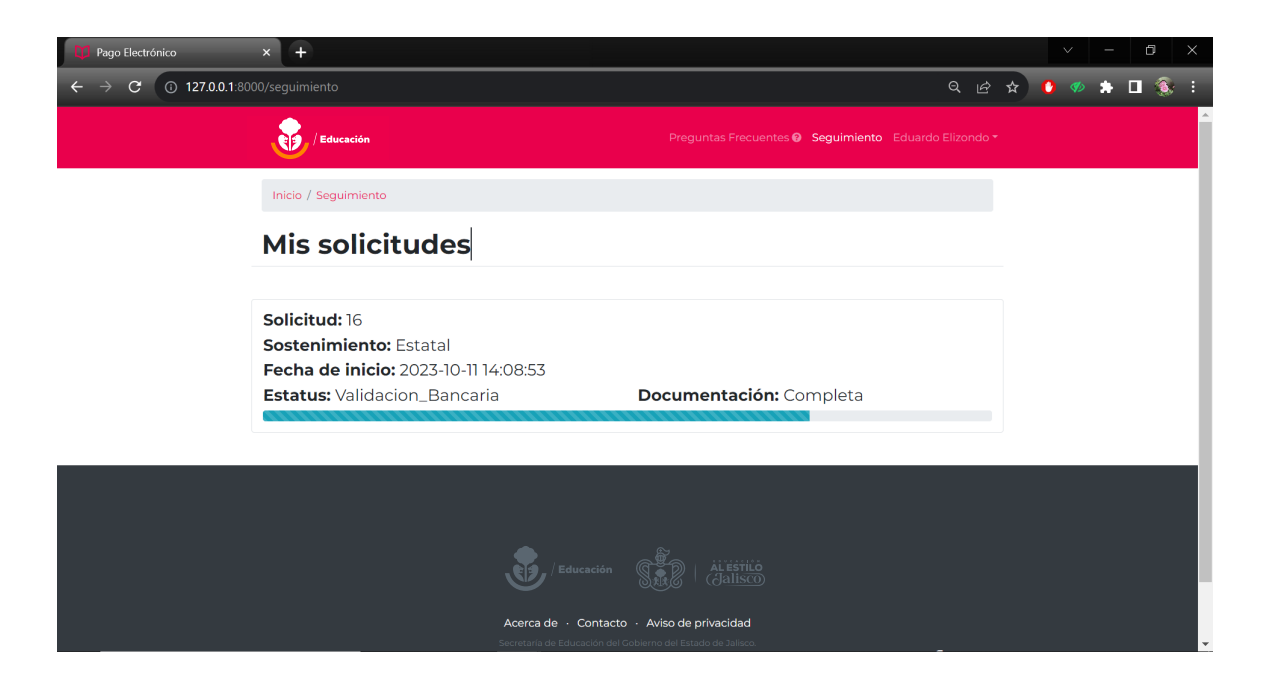

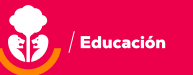

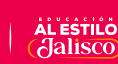

|   | Tú solicitud de pago electrónico se encuentra en validación.                                                          |              |   |   | ľ |  |
|---|----------------------------------------------------------------------------------------------------|--------------|---|---|---|--|
| • | Notificaciones Pago Electrónico <noreplay@jaliscoedu.mx> mar, 17 oct, 12:59 (h<br/>para mí ▼</noreplay@jaliscoedu.mx> | nace 2 días) | ☆ | ¢ | : |  |
|   | Estatus de solicitud:                                                                                                 |              |   |   |   |  |
|   | Estimado usuario, tu trámite se encuentra en espera de validación por el SHCP.                                        |              |   |   |   |  |
|   | Esta validación puede tardar de 5 a 7 días hábiles                                                                    |              |   |   |   |  |
|   | No contestar este correo                                                                                              |              |   |   |   |  |
|   |                                                                                                    |              |   |   |   |  |
|   | [Mensaje recortado] Ver todo el mensaje                                                                               |              |   |   |   |  |

11.- Por último tu solicitud será enviada a la Secretaría de Hacienda y Crédito Público (SHCP) a validación, en donde se tardará entre 5 a 7 días hábiles. En caso de que se requiera otra modificación, se rechazará tu solicitud por medio del sistema para que cargues los datos que deben modificarse en la pantalla de "Seguimiento".

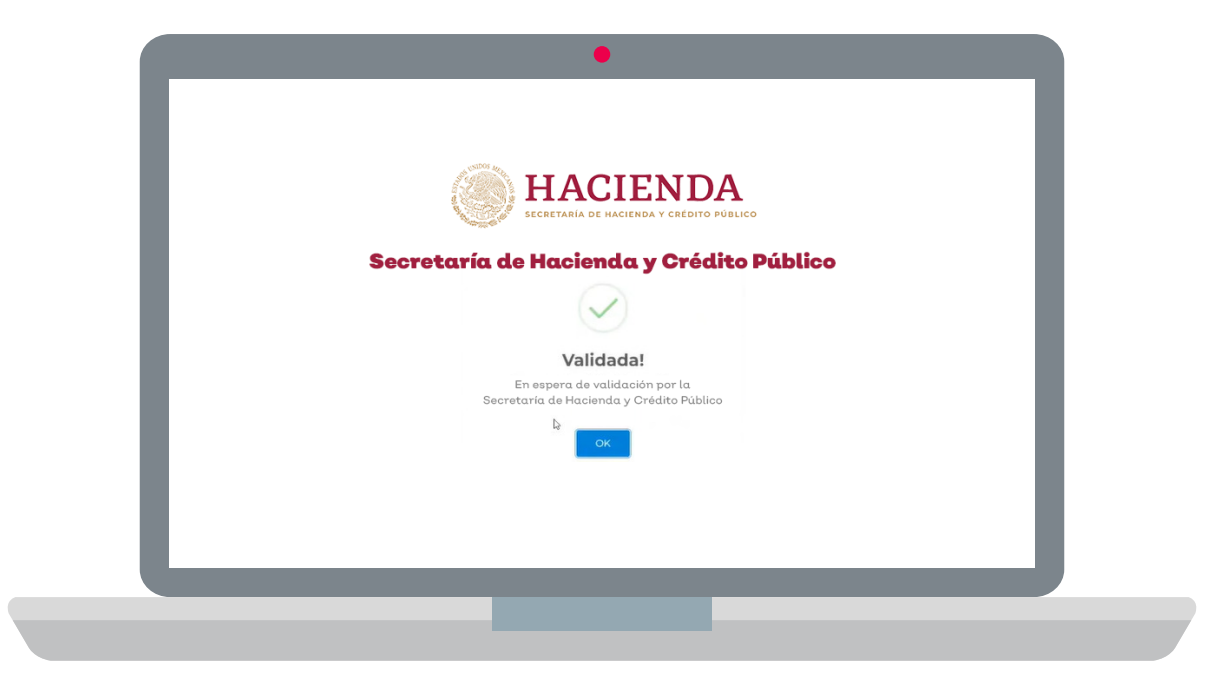

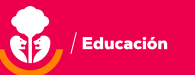

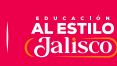

12.- Una vez que aparezca aprobado en su totalidad el proceso, deberás esperar de 2 a 3 quincenas para que se vea reflejado el depósito en tu cuenta bancaria.

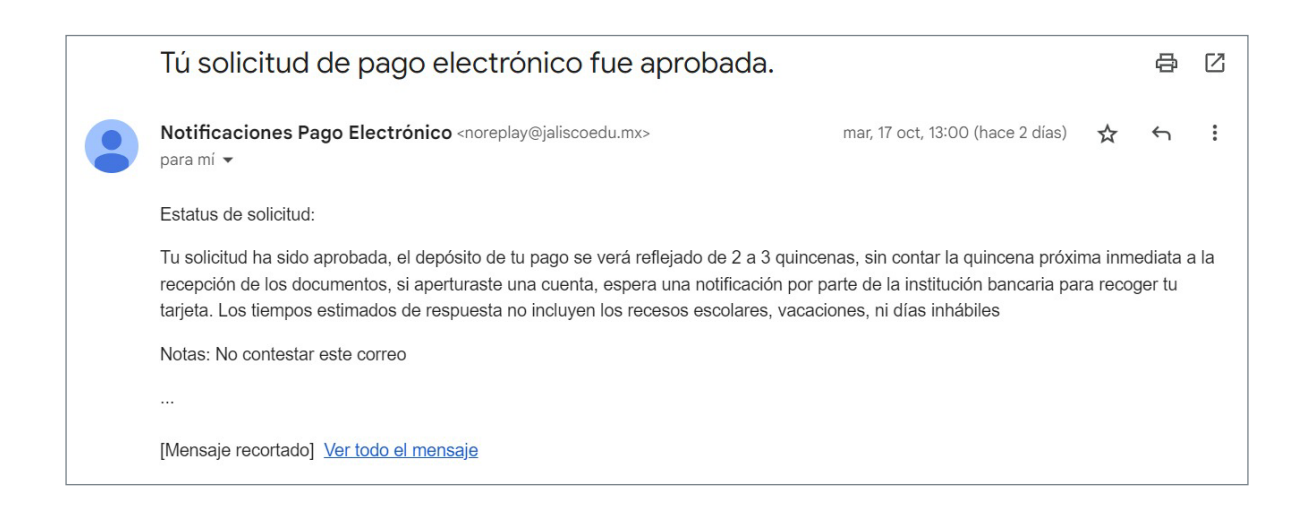

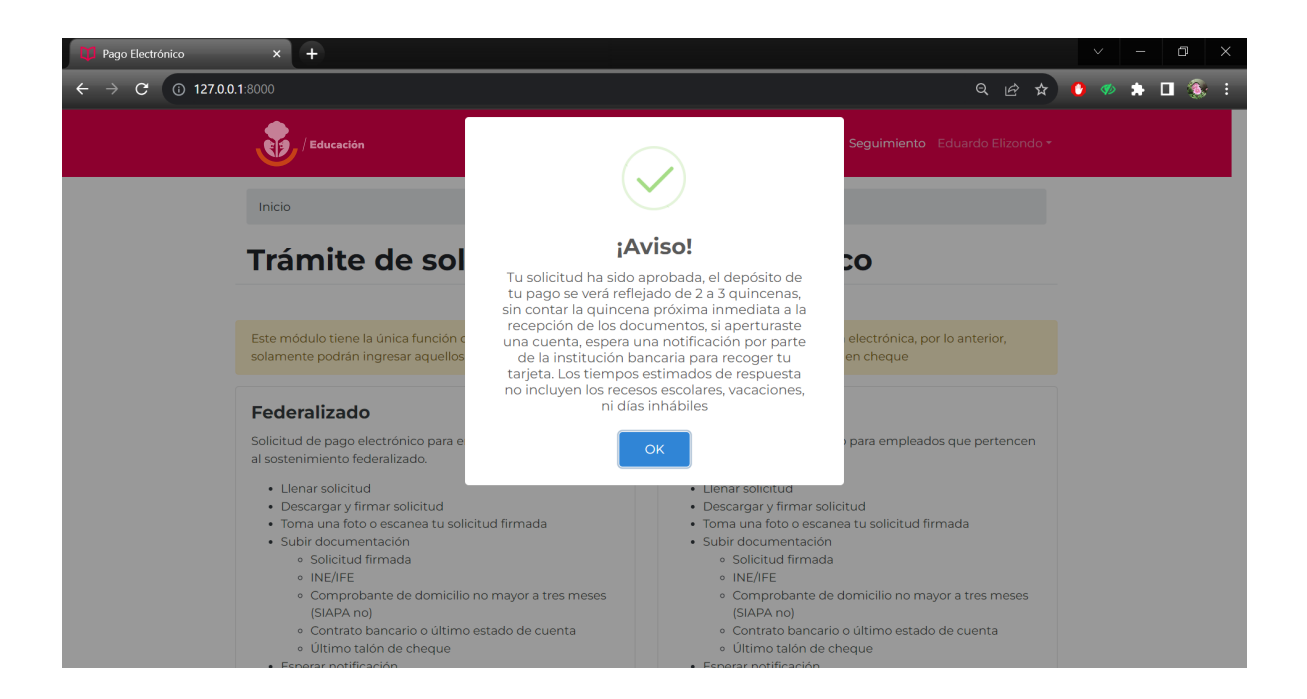

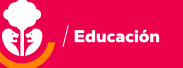

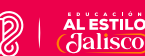

En caso de que tengas alguna duda con el procedimiento, te invitamos a revisar el apartado de "Preguntas frecuentes" en la parte superior derecha de tu pantalla. Aquí podrás consultar las respuestas que el área encargada ha preparado para ti.

| 🕅 Pago Electrónico × +                                                                                                    |                                                                                                    |  |  |  |  |
|----------------------------------------------------------------------------------------------------|----------------------------------------------------------------------------------------------------|--|--|--|--|
| ← → C ③ 127.0.0.1:8000/preguntas_frecuentes                                                                                                    | 🖌 🖉 🖈 🖬 象 i                                                                                                    |  |  |  |  |
| / Educación                                                                                                    | Preguntas Frecuentes @ Seguimiento Eduardo Elizondo *                                                                                                    |  |  |  |  |
| Pregunt                                                                                                    | tas frecuentes                                                                                                    |  |  |  |  |
| ¿Cómo corregir la solicitud después de que fue rechazada?<br>Ingresar a la plataforma de Mi Muro, en el apartado de seguimiento y corregir el error según el mensaje del administrador, volver a<br>descargar la solicitud, firmarla, volver a subirla, guardarla y enviarla nuevamente para que se envíe la nueva solicitud ya corregida y<br>esperar la nueva validación |                                                                                                    |  |  |  |  |
| ¿Cómo corregir datos precargado                                                                                                    | os erróneos?                                                                                                    |  |  |  |  |
| La manera correcta para corregir los datos precargados es<br>Mi expediente, en donde podrá realizar la aclaración de los<br>Si tiene dudas favor de comunicarse al call center Mi l<br>actualizar sus datos en el banco favor de enviar el co<br>beatriz.beltran@jalisco.gob.mx.                                                                                           | levantando un ticket a través de la plataforma Mi Muro en el apartado de<br>datos que necesite sean modificados y actualizados de manera correcta.<br>Muro con número telefónico: 3330307505 Opción 4 subopción 2. Para<br>omprobante(s) actualizado(s) de los datos correspondientes al correo |  |  |  |  |
| No me llegó ninguna notificación cuando realice mi trámite. ¿Oué ł                                                                                                    | a mi correo por parte de Mi Muro<br>nago?                                                                                                    |  |  |  |  |

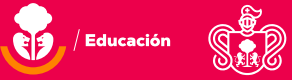

Si tu pago no llega cuando el plazo mencionado concluya, puedes marcar al número 3330307500 a la extensión 53942 para preguntar por el proceso de tu solicitud, con el gestor del trámite Abigail Soto Guzmán de 9 a 14:45 hrs.

Para cualquier duda o aclaración acerca de cómo realizar el trámite o cómo dar seguimiento al mismo, puedes marcar al

# Call Center Mi Muro

### **33 3030 7505** opción 4 subopción 2

9:00 a 17:00 hrs.

### ¡Así de fácil es cambiar tu forma de pago en Mi Muro!

Recuerda que puedes dar seguimiento completamente en línea a tu solicitud de cambio a pago electrónico.

¡Evita trasladarte a las instalaciones!

Mi Muro, la solución tecnológica de la Secretaría de Educación de Jalisco.

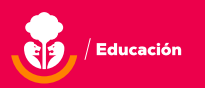

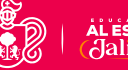